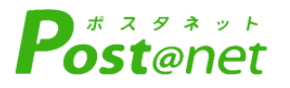

# インターネット 出願ガイド 2022年度入試

Internet Application Guide

| 願書取り寄せ不要!      |
|----------------|
|                |
| カンタン!スムーズ!     |
|                |
| 24 時間いつでも出願可能! |
| U              |
|                |
|                |
|                |
|                |
|                |
|                |
|                |
|                |
| L] 聖字阮大字       |
|                |

## インターネット出願による出願の流れ

#### ■必要なインターネットの環境

| パソコン             | Windows: InternetExplorer 11.x<br>Microsoft Edge(最新バージョン)<br>GoogleChrome(最新バージョン)<br>Firefox(最新バージョン) |  |  |  |  |  |
|------------------|----------------------------------------------------------------------------------------------------|--|--|--|--|--|
|                  | MacOS : Safari (最新バージョン)                                                                               |  |  |  |  |  |
| スマートフォン<br>タブレット | Android : 5.0 以上(Android Chrome最新バージョン)<br>iOS : 10.0 以上(Safari最新バージョン)                                |  |  |  |  |  |

※ブラウザの設定について

どのウェブブラウザでも、以下の設定を行ってください。

・JavaScriptを有効にする。

・Cookieを有効にする。

※セキュリティソフトをインストールしている場合、インターネット出願が正常に動作しない場合がありますので ご注意ください。セキュリティソフトについては、各メーカーのサポートセンターに問い合わせてください。

※メールアドレスについて

ユーザー登録の際、メールアドレスの入力が必要です。フリーメール(Gmail やYahoo! メールなど)や携帯電話の アドレスで構いませんが、携帯メールの場合はドメイン(@seigakuin-univ.ac.jp、@postanet.jp)を受信指定してく ださい。

出願登録完了時・検定料支払い完了時に、登録したメールアドレスに確認メールが自動送信されます。

#### ■入試日程

#### 【入学試験要項を確認】<u>入試区分により出願期間、試験日等が異なります。</u>

「出願期間」を十分に確認の上、できるだけ余裕をもって出願してください。 検定料支払いの期限を過ぎた場合、登録した内容での検定料支払いを(コンビニ等で)行うことができなくなり ます。この場合は、もう一度「出願登録」から出願手続をやり直してください。

### STEP 1 出願に必要な書類などを準備

| 顔写真データ | 最近3か月以内に撮影したもの(カラー/背景なし/正面上半身脱帽)<br>※デジタルカメラ、スマートフォンで撮影した写真も可<br>※私服・制服どちらでも可<br>※願書に貼りつけず、サイトへのアップロードが必要です。<br>※アップロードする顔写真ファイルは、JPEGファイル(.jpgまたは.jpeg)のみ、<br>ファイル容量は最大3MBまで。 |
|--------|----------------------------------------------------------------------------------------------------|
| 出願書類   | 入試区分により必要書類が異なりますので、入試要項を確認してください。必要書類<br>の発行には時間がかかる場合がありますので、余裕をもって準備してください。                                                                                                 |
| 各種申請書  | 出願書類の他に申請が必要な場合に限る                                                                                                    |

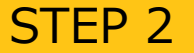

#### アカウント作成、出願登録を行う

●聖学院大学ホームページにアクセス。

https://www.seigakuin.jp/admissions/internet-entry/

- ●「インターネット出願」をクリックして出願ページを開きます。
- ●Post@netのログイン画面より「新規登録」をクリック。 ●利用規約に同意した後、メールアドレス・パスワードを入力
- して「登録」をクリック。
- 入力したメールアドレス宛てに、仮登録メールが届きます。
   仮登録メールの受信から60分以内にメール本文のリンクを
- 仮望録べ かの支信がらのの成所にく か本文のランク クリックして登録を完了させてください。
- メールアドレス・パスワードを入力して「ログイン」をクリックすると、登録したメールアドレスに認証コードが届きますので、入力しログインしてください。
- ●「学校一覧」から「聖学院大学」を検索してください。
- ●「出願登録」をクリック後、画面に指示に従って登録してください。

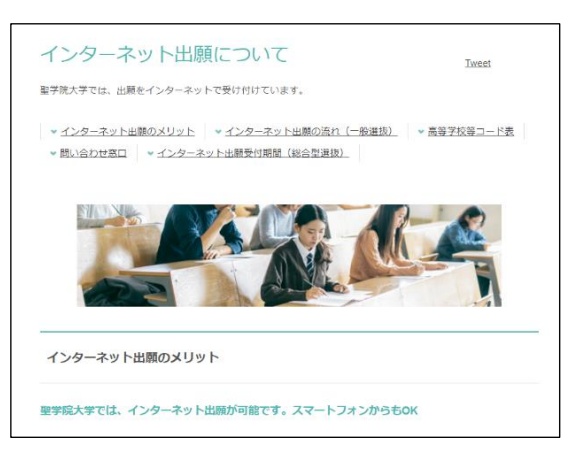

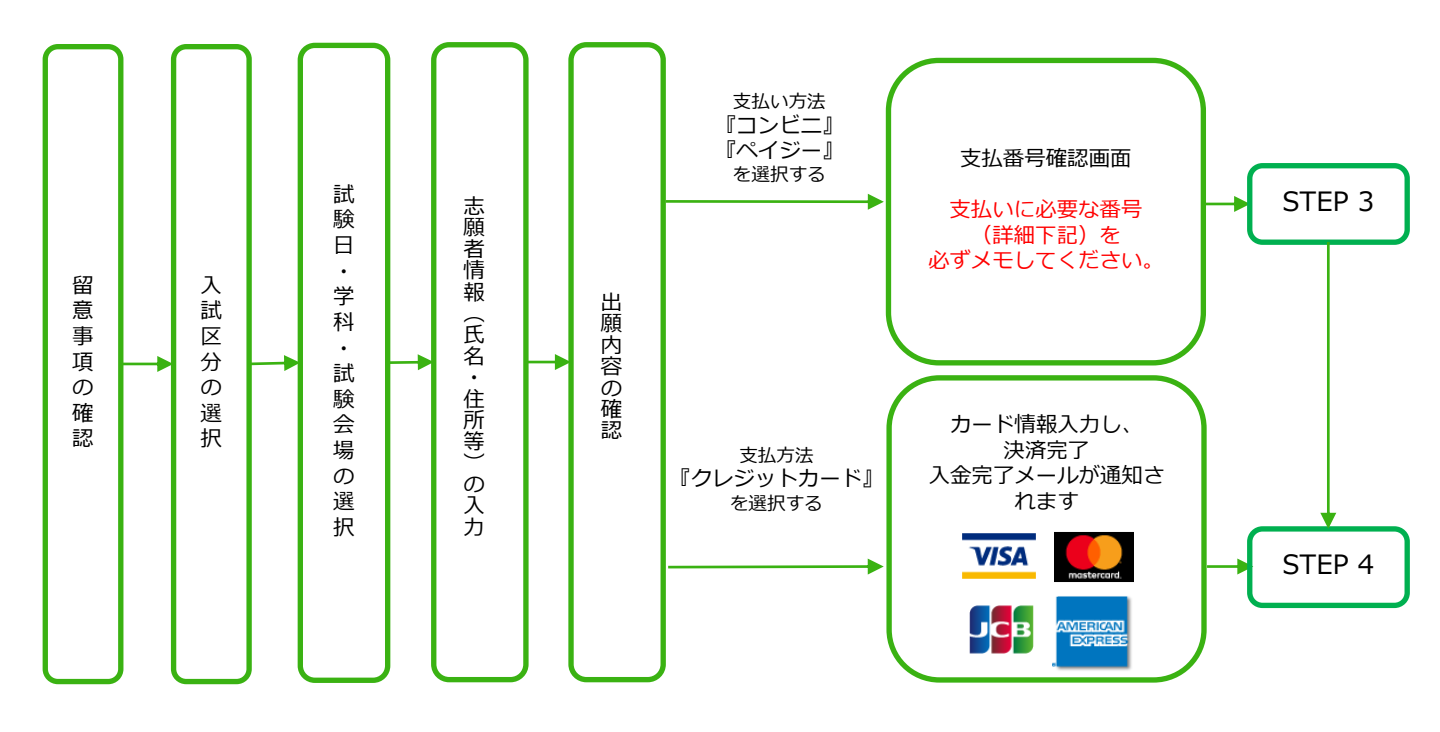

POINT① 志願者情報の入力・確認画面では、必ず入力した内容(特に生年月日・電話番号・住所)に 誤りがないか、十分に確認してください。志願者情報の確認画面を過ぎると内容の変更が できません。

POINT2

支払い方法『コンビニ』『ペイジー』の場合は、支払番号確認に支払いに必要な番号が 表示されます。STEP 3の支払い時に必要ですので必ずメモしてください。

STEP 3

#### 検定料を支払う (コンビニ・ペイジーを選択した場合のみ)

要注意

出願登録した翌日の23:59まで(出願登録期限日に出願登録した場合は当日の23:59まで)に、下記の通り検定料をお支払いください。上記の支払い期限を過ぎますと、登録された内容での検定料支払いができなくなります。

コンビニ ローソン/ デイリーヤマザキ/ セイコーマート ファミリーマート セブンイレブン ヤマザキデイリーストアー ミニストップ Web 画面に 「払込票」を印刷 表示された Web 画 面 に 表 示 さ Web 画面に Web 画面に または 「第1番号(企業コード れた「オンライン決 表示された「受付 表示された Web 画 面 に 20020)」 番号」 「受付番号」 表示された 済番号」 「第2番号(注文番号12 「払込票番号」 桁」 Loppi Famiポート (ロッピー) レジで「インターネット支払い」 とお知らせください。 ※お客様側レジ操作画面に入 「代金支払い」 力案内が出ますので、以下操 ボタンを押す 作を行ってください。 「受付番号」 「各種番号をお持 を入力 「番号を入力する」ボ ちの方」ボタンを タンを押す 押す 「電話番号」 を入力 「受付番号」 「第1番号(企業コード を入力 20020)を 入力 支払内容の確認画 面が表示されるの 「お申込みした電 で、「OK」ボタンを 話番号」を入力 「第2番号(注文番号12 押す 桁)を入力 印刷した 「Famiポート 「申込券」 「払込票」を渡す 申込券」発券 発券 または レジで番号を レジで番号を 代金お支払い 発券から30分以内にレジへ 発券から30分以内にレジへ お知らせください。 お知らせください ■ペイジー(銀行ATM) 支払い方法選択 ペイジー対応の 税金・各種料金 収納機関番号・お客様 支払い (現金またはキャッシュ カード) 銀行ATMを利用 (ペイジー)を選択 番号・確認番号を入力

■ペイジー(ネットバンキング) 収納機関番号・お客様番号・確認番号を控え、各自で支払い方法を確認し検定料を支払ってください。

■払込手数料 一律で 1,000円

・検定料の他に別途、払込手数料が必要です。

・一度納入した検定料は、理由の如何にかかわらず返金しません。

・検定料支払いの領収書は提出不要です。控えとして保管してください。

| STEP 4              | 4                 | 出周                  | 領書類                | 領を郵       | 送す          | る           |        |              |        |         |         |       |
|---------------------|-------------------|---------------------|--------------------|-----------|-------------|-------------|--------|--------------|--------|---------|---------|-------|
| [ Post@net          | トップ               | メッセージ 学校一覧          | ā 出願内容一賢           | ぇ よくあるご質問 | アカウント情報     | ログアウト       |        |              |        |         |         |       |
| アカウント情報を先に設定し       | .て頂きますと           | 学校                  |                    |           |             |             |        | $\mathbf{V}$ | ,      |         |         |       |
| 7.53.72 T INTREDUCE | , child of a c    |                     | K-22 (2) Initial C | [ Post@n  | et          | F:          | プ メッセー | ; 学校一覧       | 出願内容一覧 | よくあるご質問 | アカウント情報 | ログアウト |
| 学校一覧                |                   |                     |                    |           |             |             | 出願内    | 容一皆          |        |         |         |       |
| <b>警</b> 聖学院大学      | 山麻内合一見            |                     |                    |           |             |             |        |              |        |         |         |       |
|                     | ★ <b>夏</b> 爾伊斯茨大学 |                     |                    |           |             |             |        |              |        | ^       |         |       |
|                     |                   | 山廠管理番号テスト: P0000469 |                    |           |             | <b>``</b>   |        |              | 追加出願   |         |         |       |
|                     | はじめに              | 出願登録                | 容照会イン              | 出願登録番号テスト | 10100403247 |             |        |              |        |         |         |       |
| <b>†</b>            |                   |                     |                    | 状態        | 未決済         |             |        |              |        |         |         |       |
|                     |                   |                     |                    |           |             | カフンヨンで単2志実抗 |        |              |        |         |         |       |
|                     |                   |                     |                    | 試験日       | 2021/03/28  |             |        |              |        |         |         |       |
|                     |                   | -<br>               | -<br>ック            | 試驗会場      | **          |             |        |              |        |         |         |       |
| 此面内容を增注 合否地早期会 入学手机 |                   |                     |                    |           |             |             |        |              |        |         |         |       |

●Post@netへログインし「学校一覧」より聖学院大学の「出願内容照会」をクリックし、出願内容一覧を開いてください。 出願内容一覧の「出願内容を確認」から、「入学願書」「封筒貼付用宛名シート」をダウンロードし、 ページの拡大・縮小はせずにA4サイズで印刷してください。

●市販の角2封筒に封筒貼付用宛名シートを貼付し、入学願書と必要書類を同封して郵便局窓口から簡易 書留・速達で郵送してください。

※封筒貼付用宛名シートが出力ができない場合、または追加書類・再送付が必要な場合は、郵便番号・ 住所・氏名を記入して、必要書類を以下の送付先に**簡易書留・速達**で郵送してください。

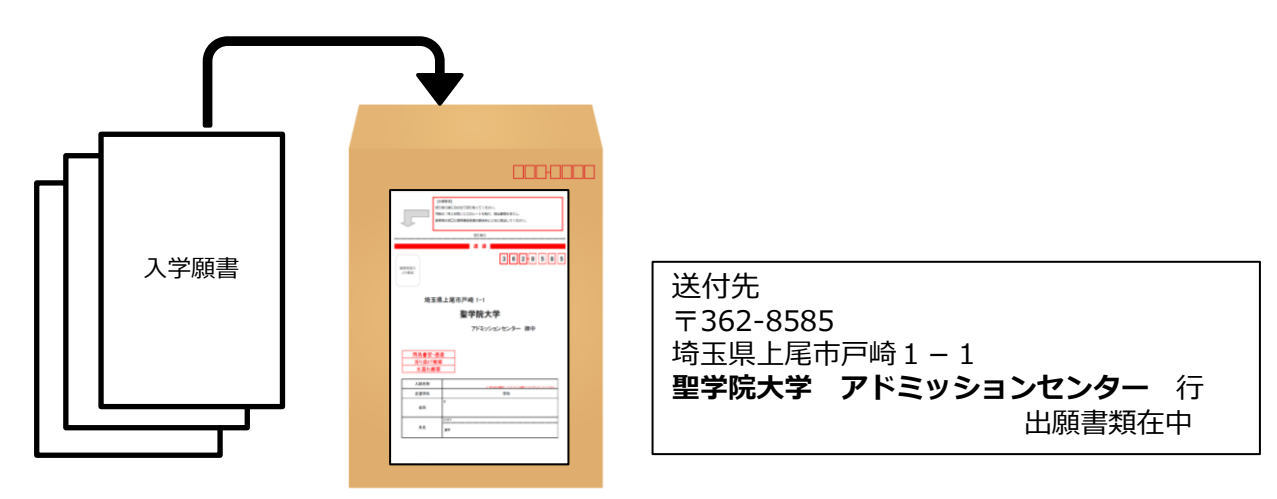

#### 要注意

STEP1~STEP4を、すべて期限内に完了することによって、出願が正式に受理され、受験票が 発行されます。

(出願登録・検定料支払い・出願書類提出のいずれかが行われなかった場合は、出願が受け付けられません。)

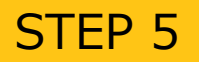

- ●必要書類の受理、検定料の入金が確認されると数日後に「受験票ダウンロードメール」が届きます。
- Post@netへログインし「学校一覧」より聖学院大学の「出願内容照会」をクリックし、出願内容一覧を開いてください。 出願内容一覧の「出願内容を確認」から「デジタル受験票」をダウンロードします。PDFファイルを<u>ペー</u> ジの拡大・縮小はせずにA4で印刷してください。
- ●印刷した受験票は試験当日に必ず持参してください。

※受験票がダウンロードできない場合などはアドミッションセンター (☎048-725-6191)までご連絡ください。

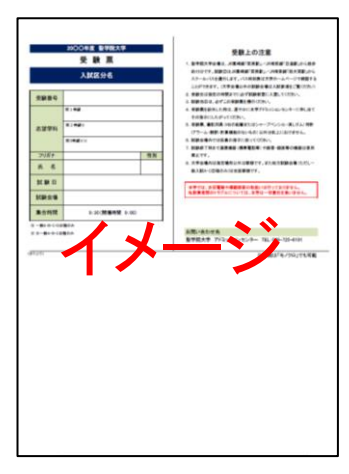

※入試区分によって様式が異なります。

| STEP 6 合否結果を                        | 照会す                  | る                                        |  |  |  |  |  |
|-------------------------------------|----------------------|------------------------------------------|--|--|--|--|--|
| Post@net トップ メッセージ 学校一覧 出願内容一覧      | ६ よくあるご質問            | アカウント情報 ログアウト                            |  |  |  |  |  |
| 学校一覧                                |                      |                                          |  |  |  |  |  |
| アカウント情報を先に設定して頂きますと、出願の際に志願者情報の入力画面 | [ Post@net           | トップ メッセーン 名 出層内容一覧 よくあるご質問 アカウント情報 ログアウト |  |  |  |  |  |
| 学校一覧                                |                      | 出願内容一覧                                   |  |  |  |  |  |
| 100                                 | 出願した内容を学校ごとに一覧       | g表示します。出頭内容のIF#IIは各学校をクリックしてください。        |  |  |  |  |  |
| ¥ 聖学院大学                             | <b>常 医马尔特尔</b> 大学    | ^                                        |  |  |  |  |  |
|                                     | 出願管理番号テスト: P0000-    | 469 Jahotum                              |  |  |  |  |  |
|                                     | 出願登録番号テスト            | 10100403247                              |  |  |  |  |  |
|                                     | 状態                   | 未決済                                      |  |  |  |  |  |
|                                     | 入試区分                 | 一般入試 試験オプションで第2志望街定                      |  |  |  |  |  |
| <b>▲</b>                            | 志望学科等                | · · · · · · · · · · · · · · · · · · ·    |  |  |  |  |  |
|                                     | 試験日                  | 2021/03/28                               |  |  |  |  |  |
| クリック                                | 武服安場<br>出願内容を確認 合否結果 | ля<br>Л.974                              |  |  |  |  |  |

●Post@netへログインし「学校一覧」より聖学院大学の「出願内容照会」をクリックし、出願内容一覧 を開いてください。 出願内容一覧の「合否結果照会」から受験内容を確認し、間違いなければ「はい」をクリックし、合否 結果を確認してください。 ●注意事項

「合格通知」の郵送は行っていません(合否結果はWEB上で確認いただくことになります)。

●合否照会期間

合格発表当日の午前10時から3日後の24時までです(※期間外は見ることができません)。

利用上の注意

●当サービスの「誤作動」「見間違え」等を理由とした、入学手続の遅れは認められません。

●サービス開始直後はアクセスが多く、つながりにくい場合があります。その場合はしばらく経ってから再度操作をしてください。

●スマートフォン以外の携帯電話は一部機種で表示されない場合があります。

●機材の性能や接続方法、ブラウザ設定等により表示時間がかかったり、文字化けが発生する場合があ ります。

●試験会場の外で合否発表に関する案内を本学教職員が行うことはありません。類似のサービスにはご注意ください。

#### 2回目以降の出願

●Post@netへログインし「学校一覧」より聖学院大学の「出願内容照会」をクリックし、出願内容一覧を開いてください。

出願内容一覧の「追加出願」から2回目以降の出願を行ってください。

●2回目以降の出願の場合は、検定料が10,000円割引きになります。

| STEP 7           | 入学手続き                | を行う              | 合格者の                         | ወታ       |                |               |  |  |
|------------------|----------------------|------------------|------------------------------|----------|----------------|---------------|--|--|
| 🔁 Post@net ,     | ップ メッセージ 学校一覧 出願内容   | 一覧 よくあるご質問       | アカウント情報 ログアウト                |          |                |               |  |  |
|                  | 学校一覧                 |                  |                              |          |                |               |  |  |
| アカウント情報を先に設定して頂き | きますと、出願の際に志願者情報の入力画面 | [ Post@net       | トップ                          | メッナ<br>デ | 出願内容一覧 よくあるご質問 | アカウント情報 ログアウト |  |  |
| 学校一覧             |                      | 出願した内容を学校ごとに一    | ・<br>査表示します。出願内容の詳細は各学校をクリック | 出願内容一覧   |                |               |  |  |
| 聖学院大学            |                      | <b>主要写</b> "财产大学 |                              |          |                | ^             |  |  |
|                  |                      | 出願管理番号テスト: P000  | 0469                         |          |                | 路加出願          |  |  |
|                  |                      | 出願登録番号テスト        | 10100403247                  | メーン      |                |               |  |  |
| 1+11             | めに 出願登録 出願内容照会 イ     | 入試区分             | 未決済<br>一般入試 試験オブションで第2志望指定   | · 编制定:   |                |               |  |  |
| id L             |                      | 志望学科等            | · 周节设置中38                    |          |                |               |  |  |
|                  | <b>≜</b>             | 試験日              | 2021/03/28                   |          |                |               |  |  |
|                  | クロック                 | 試験会場             | 47<br>800 2 9 2 44           |          |                |               |  |  |
|                  |                      | 出版内容を確認(合否結)     | 未開設 人子子校                     |          |                |               |  |  |

●Post@netへログインし「学校一覧」より聖学院大学の「出願内容照会」をクリックし、出願内容一覧を開いてください。

出願内容一覧の「入学手続」から各種手続きを行ってください。

※「入学手続」の詳細(入学手続の流れ)は、大学ホームページに掲載いたしますので参照してくだ さい。

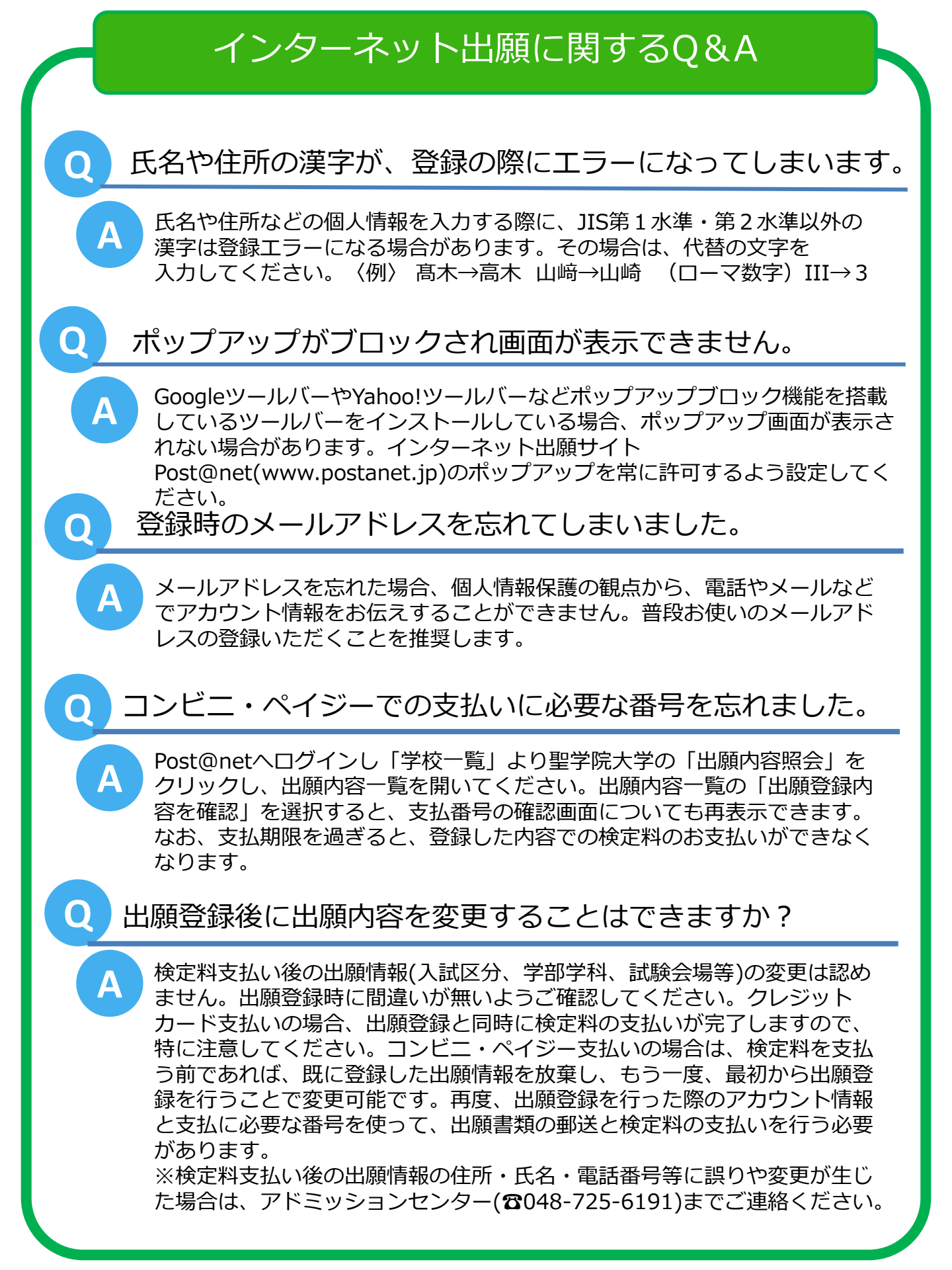